## ランチョンセミナー・イブニングセミナー申込方法

※事前参加登録と同システムとなります。

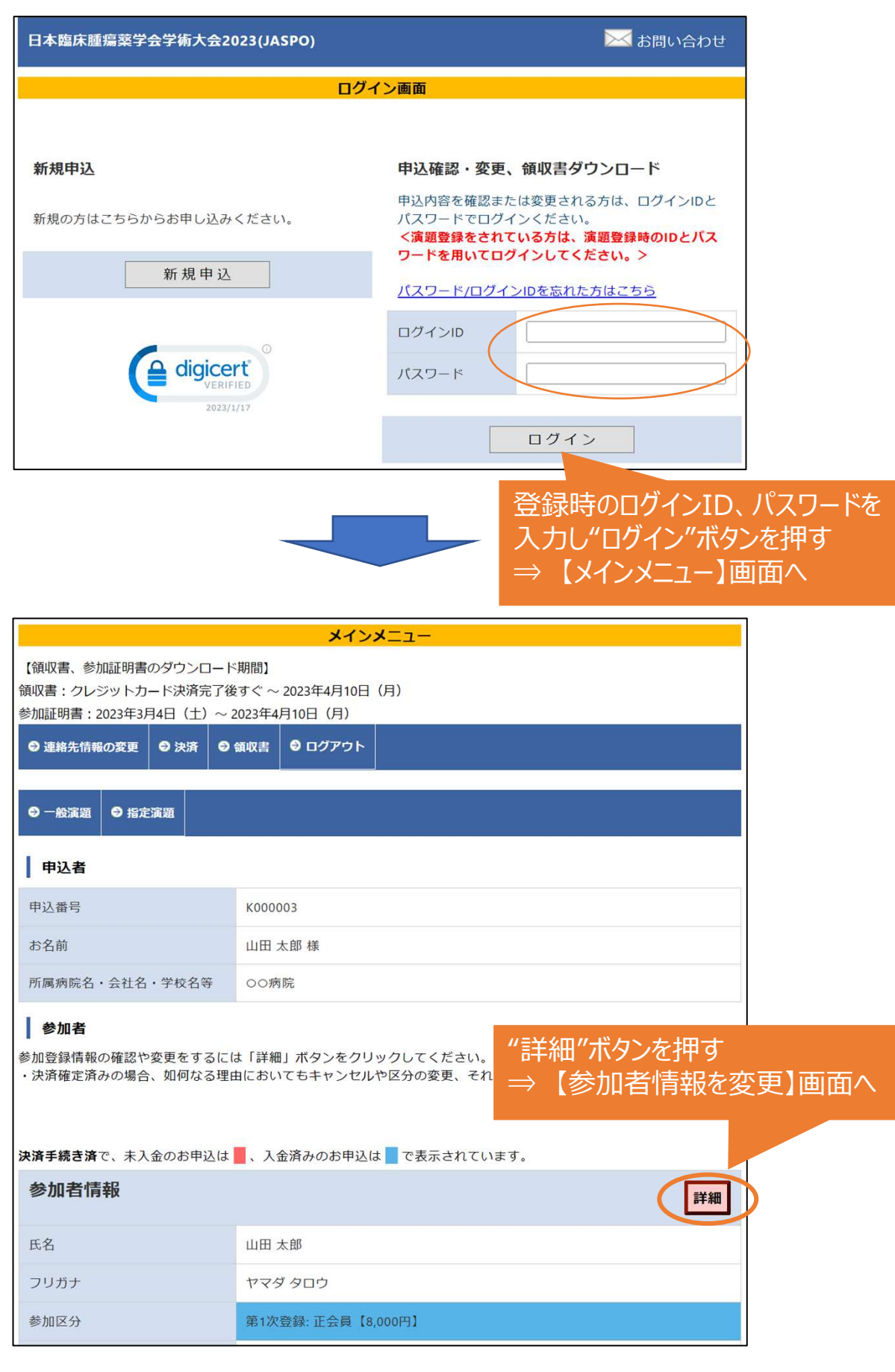

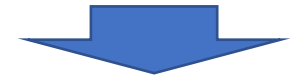

| 参加者基本情報                            |                                                                                                 |                                                                     |                                               |            |
|------------------------------------|-------------------------------------------------------------------------------------------------|---------------------------------------------------------------------|-----------------------------------------------|------------|
| 氏名 *                               | 姓田田                                                                                             | 名太郎                                                                 |                                               |            |
| フリガナ *                             | セイヤマダ                                                                                           | メイタロウ                                                               |                                               |            |
| 参加区分 *                             | 第1次登録: 正会員【8,0                                                                                  | 00円】 (決済済み)                                                         |                                               |            |
| 参加形態をお知らせください<br>*                 | 現地開催に向けて準備<br>てください。<br>なお、ライブ配価は一<br><sup>(®)</sup> 現地で参加予定<br>1日で <del>21現地に来ら</del> れる<br>い。 | の都合上、現時点で予定されて<br>那のプログラムを配信予定です<br>Web(ライブ・オンデマンド<br>場合には、「現地で参加予定 | こいる参加形態を下記よ!<br>「。<br>配信)で参加予定<br>」にチェックをいれてく | )選択し<br>ださ |
| BPACC会議の参加を希望しま<br>すか?             | BPACC会議 詳細はこち<br>○はい ○いいえ<br>※BPACC会議は現地開付                                                      | 5ら]<br>誰のみの予定です。                                                    |                                               |            |
| 3/4(土)ランチョンセミナー<br>(ランチョンセミナー詳細はごち | 「現地で参加予                                                                                         | 定」を選択した場合                                                           | に選択項目が表                                       | 長示され       |
| 申込内容                               |                                                                                                 | ~                                                                   | <del>訳する</del>                                |            |
| 【LS1】 3/4(土): 中外裂薬株式会              | 社                                                                                               |                                                                     | 選択する                                          |            |
| 【LS2】 3/4(土): 小野薬品工業株              | 式会社                                                                                             |                                                                     | 選択する                                          |            |
| 【LS3】 3/4(土): 東和薬品株式会              | 社                                                                                               |                                                                     | )選択する                                         |            |
| 【LS4】 3/4(土): アストラゼネカ              | 株式会社                                                                                            |                                                                     | ノ選択する                                         |            |
| [LS5] 3/4(土): 第一三共工人フ              | ア株式会社                                                                                           |                                                                     | 選択する                                          |            |
| [150] 3/4(土): 日本詞則休政会              | i1」<br>ゴ 合計                                                                                     |                                                                     | / 通訳 9 合                                      |            |
| (158) 3/4(土): ファイザー株式              |                                                                                                 |                                                                     | 通貨する                                          |            |
| 申し込まない                             | 22.11                                                                                           |                                                                     | 選択する                                          |            |
| 3/4(土)イブニングセミナー                    |                                                                                                 |                                                                     |                                               |            |
| [イブニングセミナー詳細はこち<br>申込 中容           | 6]                                                                                              | 39                                                                  | 切する                                           |            |
| FUS1】 3/4(土)・テルモ株式会社/ユヤマ株式会社       |                                                                                                 | 24                                                                  | 資源する                                          |            |
| 【EVS2】 3/4(土): 日本化薬株式              | 会社                                                                                              | <                                                                   | 通訳する                                          |            |
| 【LS11】 3/5(日): 二ブロ株式会社             | ±                                                                                               |                                                                     | ) 選択すス                                        |            |
| 【LS12】 3/5(日): マルホ株式会社             | <sub>t</sub> ご希望の                                                                               | ランチョンセミナー・イ                                                         | ブニングセミナーを                                     | ·選択        |
| 【LS13】 3/5(日): ノバルティス              | ファーマ <sup>#</sup> "登録内                                                                          | 容の確認画面へ"ボ                                                           | タンを押す                                         |            |
| 【LS14】 3/5(日): クオール株式会             | <sub>会社</sub> → 確認                                                                              | 画面で"確定する"7                                                          | 「タンを押して完」                                     | 了          |
| 【LS15】 3/5(日): セルトリオン              | $\cdot_{n,n,n,n} \Rightarrow [p_{1}]$                                                           | へ内容のお知らせ」メ                                                          | ールが自動送信                                       | されま        |
| 【LS16】 3/5(日): CSLベーリング            | でご確認                                                                                            | ください                                                                |                                               |            |
| 申し込まない                             |                                                                                                 |                                                                     | <ul> <li>● 選択する</li> </ul>                    |            |